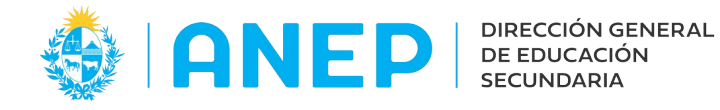

Versión: 2.0.0 - Fecha: 26/10/2022 - LG

## Instructivo: CONSULTA ACTAS DESIGNACIÓN

Acceso:

- Se recomienda el acceso desde un PC (en lugar de celular) para poder visualizar mejor la pantalla.
- El navegador deberá permitir ventanas emergentes.
- El Usuario deberá poseer permisos de acceso al Portal de Servicios
- Al ingresar al Portal de Servicios el usuario deberá pulsar en la pestaña Personal y luego en la opción Consulta Acta Designación

| General <del>-</del> | Alumnos <del>-</del> | Personal <del>-</del> | Consulta de Actas de Designac Q |
|----------------------|----------------------|-----------------------|---------------------------------|
|                      |                      | Consulta de           | Actas de Designación            |

También se podrá encontrar el menú escribiendo su nombre en el área de búsqueda.

## 1-Ingreso:

Al acceder a la pantalla el usuario visualizará las ACTAS

## **1.1 Actas Docentes:**

| ncia I | Dire | ecta   |                 |          |                     |      |             |                  |       |    |     |     |      |        |                   |
|--------|------|--------|-----------------|----------|---------------------|------|-------------|------------------|-------|----|-----|-----|------|--------|-------------------|
| iceo   |      | Depto. | Nombre          | Validez  | Designación         | Acta | Asignatura  | Movimiento       | Curso | т  | Hr. | 1°C | Teó. | Práct. | Carácter<br>Cargo |
| 1001   | 0    | Mont   | MONTEVIDEO Nº 1 | 01/03/22 | 2021-11-05 09:29:11 | 4    | BIOLOGIA    | Acta Designación | 1     | 1E |     | 1   |      |        | E                 |
| 1001   | 0    | Mont   | MONTEVIDEO Nº 1 | 01/03/22 | 2021-11-05 09:29:11 | 4    | Coord. C.B. | Acta Designación |       |    |     | 1   |      |        |                   |
| 1001   | 0    | Mont   | MONTEVIDEO Nº 1 | 01/03/22 | 2021-11-05 13:59:43 | 8    | Coord. C.B. | Anulación        |       |    |     | -1  |      |        |                   |
| 1001   | 0    | Mont   | MONTEVIDEO Nº 1 | 01/03/22 | 2021-11-05 13:59:43 | ( 8  | BIOLOGIA    | Anulación        | 1     | 1E |     | -1  |      |        | E                 |

Para ver el documento con el ACTA se deberá pulsar en la columna ACTA en el número correspondiente al Acta que se quiere ver.

A continuación el sistema abrirá una ventana con el documento.

Ejemplo:

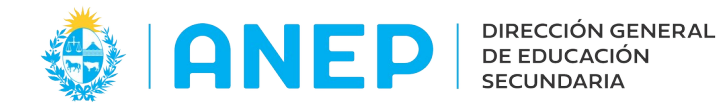

|   |                                     |                         | aelcacta                           | multiple                             | - Mozilla            | Firefox (N       | lavega         | ción | privada)         |                          |          |      | _     |   | × |
|---|-------------------------------------|-------------------------|------------------------------------|--------------------------------------|----------------------|------------------|----------------|------|------------------|--------------------------|----------|------|-------|---|---|
| С | 🔏 stesting2.ce                      | es.edu.uy/Pe            | ersonal/serv                       | /let/aelca                           | ctamulti             | ole              |                |      |                  |                          |          |      |       | ជ | ≡ |
| כ | $\wedge   \downarrow$               | 1 de 1                  |                                    |                                      | -   +                | Zoom auto        | mático         | ~    |                  |                          | ¢        | 7 🖶  | Ľ     |   | > |
|   | Con<br>Dep                          | nsejo de E<br>artamento | Educació<br>Docente<br>A           | n Secu<br>cta d                      | ndaria<br>e Des      | signad           | ción           | !    |                  |                          |          |      |       |   |   |
|   |                                     | ()                      | BIOLOGIA                           | 4                                    | M                    | IONTEVI          | DEO            |      |                  | Acta 4                   | 01/0     | 3/22 |       |   |   |
|   | El profesor:                        |                         |                                    |                                      |                      |                  |                |      |                  | C.I.                     |          |      |       |   |   |
|   | Liceo<br>1001 MONTE                 | VIDEO Nº 1              | grupos(noras                       | ) que se de<br>Turno Ci<br>1E 1      | urso Asigna<br>BIOLO | atura<br>DGIA    |                |      | Carácter         | 1º Ciclo<br>1 <i>(3)</i> | Teórico  | Prá  | ctico |   |   |
|   | 1001 MONTE                          | VIDEO Nº 1              |                                    |                                      | Coord                | I. C.B.          |                |      |                  | 1(1)                     |          |      |       |   |   |
|   | Declaración d                       | e Situación             | Funcional                          |                                      |                      |                  |                |      |                  |                          |          |      |       | _ |   |
|   | Domicilio<br>Rincon 690<br>Teléfono | •                       | Dep<br>Monte<br>Celu<br><b>999</b> | pto<br>video<br>Ilar<br><b>99999</b> | Localidad<br>Montev  | d<br><b>ideo</b> | mail<br>correo | @gr  | Loca<br>mail.cor | lidad no co<br>N         | dificada |      |       |   |   |
|   | Creden                              | cial Nro. Co            | obro Diplo<br>0                    | mado en                              |                      |                  |                |      |                  |                          |          |      |       |   |   |
|   | Otras actividade                    | s fuera de la doc       | encia directa er                   | CES                                  |                      |                  |                |      |                  |                          |          |      |       |   |   |
|   | Organis                             | smo                     | Especialidad                       | Lugar de de                          | esempeño             |                  | Tu             | urno | Horas            |                          |          |      |       |   |   |
|   | Observaciones                       | en la design            | aclón                              |                                      |                      |                  |                |      |                  |                          |          |      |       |   |   |

El usuario podrá imprimir el documento o guardarlo si así lo desea utilizando las opciones del navegador para tales efectos.

## 1.2 Actas DHF

| Elección  | de Ho            | oras          |           |          |           |            |              |       |      |      |        |                  |        |                   |         |            |        |                     |  |
|-----------|------------------|---------------|-----------|----------|-----------|------------|--------------|-------|------|------|--------|------------------|--------|-------------------|---------|------------|--------|---------------------|--|
| ocencia D | irecta           |               |           |          |           |            |              |       |      |      |        |                  |        |                   |         |            |        |                     |  |
| Liceo     | . Depto          | . Nombr       | e Validez | Designa  | ción Acta | Asignatura | Movimiento   | Curso | т    | Hr.  | 1°C    | Teó.             | Práct. | Carácter<br>Cargo |         |            |        |                     |  |
| edicación | Horaria I        | ija y Hora    | s Paquete |          |           | 1          | 1            |       |      |      |        |                  |        |                   |         |            |        |                     |  |
| Id.       | Inicio<br>activ. | Fin<br>activ. | Dependenc | ia       | Cargo     |            |              |       | Turn | io / | Asign. | Carga<br>horaria | Cará   | ct. Cic           | lo Pago | Nº<br>acta | Estado | Imprimir<br>design. |  |
| 1032551   | 06/09/21         | 06/09/21      | MONTEVIDI | EO Nº 28 | AYUDANTE  | ADSCRIPTO- | ADSCRIPTO DE | LICEO |      | 2E   |        | 33 hrs Suplente  |        |                   | 0       | 351        | Cesada | Imprimir Acta       |  |
| 1032817   | 25/10/21         | 28/02/22      | DURAZNO I | DEPTAL.  | AYUDANTE  | ADSCRIPTO- | ADSCRIPTO DE | LICEO |      | 1 E  |        | 33 hrs           | Suple  | nte               | 0       | 25         | Activa | Imprimir Acta       |  |
|           |                  |               |           |          |           |            |              |       |      |      |        |                  |        |                   |         |            |        |                     |  |

Para ver el documento con el Acta se deberá pulsar en Imprimir Acta.